## Pokladní termotiskárna HOP-E582 USB + BLUETOOTH

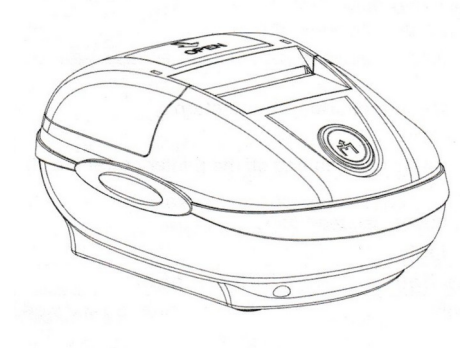

#### Návod k použití

### Připojení tiskárny (zdířky na spodní straně)

- síťový adaptér připojte do zdířky Power
- USB kabel (pokud používáte) připojte do zdířky USB
- kabel pro ovládání pokladní zásuvky (pokud používáte) připojte do zdířky CASH

#### Instalace papíru

Tiskárna je určena pro role termopapíru o šířce 58 mm a maximálním průměru 60mm

- otevřete víko zásobníku papíru na horní straně tiskárny (viz obrázek níže)
- vložte roli termopapíru do zásobníku, věnujte pozornost správnému vložení, termocitlivá vrstva je pouze na jedné straně papíru (viz obrázek níže)
- papír částečně odrolujte tak, aby po uzavření víka vyčníval ze zásobníku
- uzavřete víko zásobníku papíru

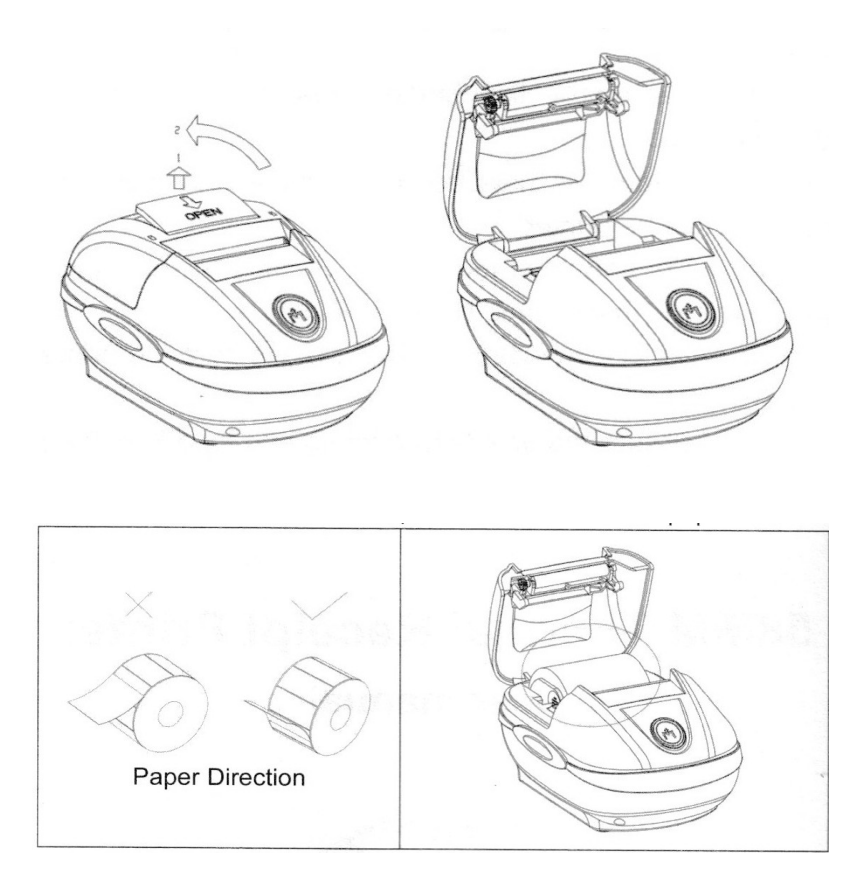

# Ovládací prvky

## vypínač POWER (na boční straně)

- v poloze 0 je tiskárna vypnuta
- v poloze 1 je tiskárna zapnuta

## tlačítko FEED (na horní straně tiskárny)

ruční posuv papíru

## stavová LED (kolem tlačítka "FEED")

- svítí modře: tiskárna připravena
- svítí červeně: v tiskárně není papír
- střídavě červeně-modře: přehřátí tiskové hlavy

### Self test

Vytiskne informace o stavu a nastavení tiskárny.

- vypněte tiskárnu vypínačem na boční straně (vypínač do polohy "0")
- stiskněte a držte stisknuté tlačítko "FEED"
- zapněte tiskárnu vypínačem na boční straně (vypínač do polohy "1")
- držte tlačítko "FEED" stisknuté, než začne stavová LED blikat střídavě modře a červeně, potom tlačítko "FEED" uvolněte

### Bluetooth

Pokud budete využívat tisk přes rozhraní bluetooth je třeba tiskárnu se zařízením spárovat. Tiskárna je po zapnutí připravena k párování. U zařízení, se kterým chcete tiskárnu spárovat, postupujte stejně jako obvykle, postup případně najdete v návodu k použití. Tiskárna bude nalezena jako Thermal Printer, vyberte tuto položku a možnost Párovat, budete vyzváni k zadání párovacího hesla – zadejte 1234, případně heslo najdete na výpisu SELF TESTU (postup viz výše)

### Instalace ovladačů tiskárny pro operační systémy Windows.

Spusť te program "POS-58-series.exe" z instalačního CD, případně stažený ze stránek dodavatele (na instalačním CD je instalátor ovladače umístěn v adresáři \Windows Driver) Postupujte podle instrukcí instalačního programu (instalační program je v angličtině). Pokud používáte tisk přes USB port, není třeba během instalace měnit žádné parametry. Pokud chcete z počítače tisknout přes rozhraní bluetooth, je třeba nejdříve tiskárnu s počítačem spárovat (postup viz výše), tím se vytvoří virtuální COM port, který je pak při instalaci nebo nastavení ovladače třeba vybrat v sekci Printer properties/Port. Název tiskárny po instalaci je "POS-58-series"